# User's Guide for Mobile App Installation(Update, etc.)

## Moblie Card App Installation(Update)

#### 1. App(Application) Download(Installation)

- Android: Search "Gyeongsang National University Electronic Attendance" in the Play Store and install the App (application)
- | Phone: Search after entering http://check.gnu.ac.kr/app or scanning QR in Safari or Internet window

QR코드

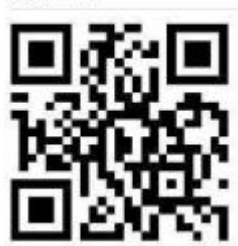

#### 2. App(Application) Login ID/Password

- $\odot$  [Student] Same as My GNU(Integrated Academic Information System) ID(student number)/ Password
  - \*\* If the password of My GNU(Integrated Academic Information System) is changed, the 'Gyeongsang National University Electronic Attendance App' will automatically be linked after one day. If you need to login with the changed password immediately, call 051-553-1545, 1547.
- [Employee] Same as GNU integrated certification ID(Employee number)/ Password
  ※ chrome 또는 explorer Edge로 "https://accounts.gnu.ac.kr/common/login/login.do" 접속
  - \* Initial password on the first integrated certification registration: 8 digits of date of birth

Access "https://accounts.gnu.ac.kr/common/login/login.do" with chrome or explorer edge

- 3. Date of applying: After 2022. 3. 1.(Tue)
- 4. Update(If an existing App is installed)
  - [Student, Professor(Class 0)] Update existing App when running or via pop-up
- $\bigcirc$  [Employee]
- Android: Search "Gyeongsang National University Electronic Attendance" in the Play Store and install the App(application)
- | Phone: Search after entering http://check.gnu.ac.kr/app or scanning QR in Safari or Internet window(Re-installation)

#### 5. Program Error Inquiry: Xid System Co., LTD (051–553–1545, 1547)

## 2

Internet

# Mobile Card App Installation(Update) Details

## I Phone

- Search after entering <u>http://check.gnu.ac.kr/app</u> or scanning QR code in Safari or Internet window(Update is the same as installation)
  - \* For information about installation settings, see 'Installation Guide Video' on the file download screen

### □ Installation via Safari or Internet

1 Run Safari→ 2 Enter "http://check.gnu.ac.kr/app" in the address bar→ 3 Click "I Phone download " and install the App→ 4 Set "Xid System Co., LTD " trust in "Settings "(4–1 Run the Settings > 4–2 Run the General > 4–3 Run the Profile(Device Management) > 4–4 Click ' Xid System Co.LTD' > 4–5 Set ' Xid System Co.LTD' trust)→ (5 Run the App

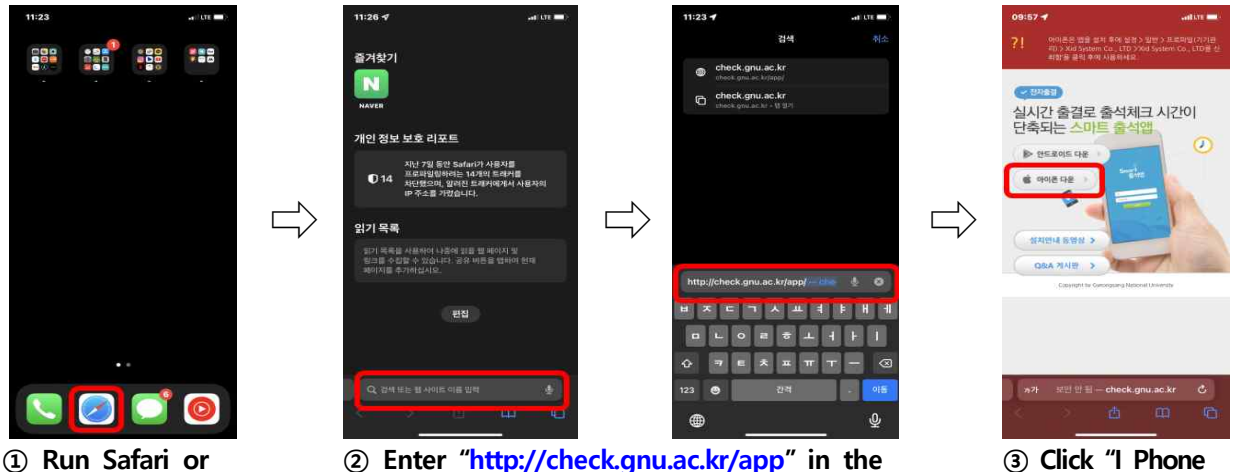

address bar

<u>ı.ac.kr/app</u>" in the (

③ Click "I Phone Download" and install the App

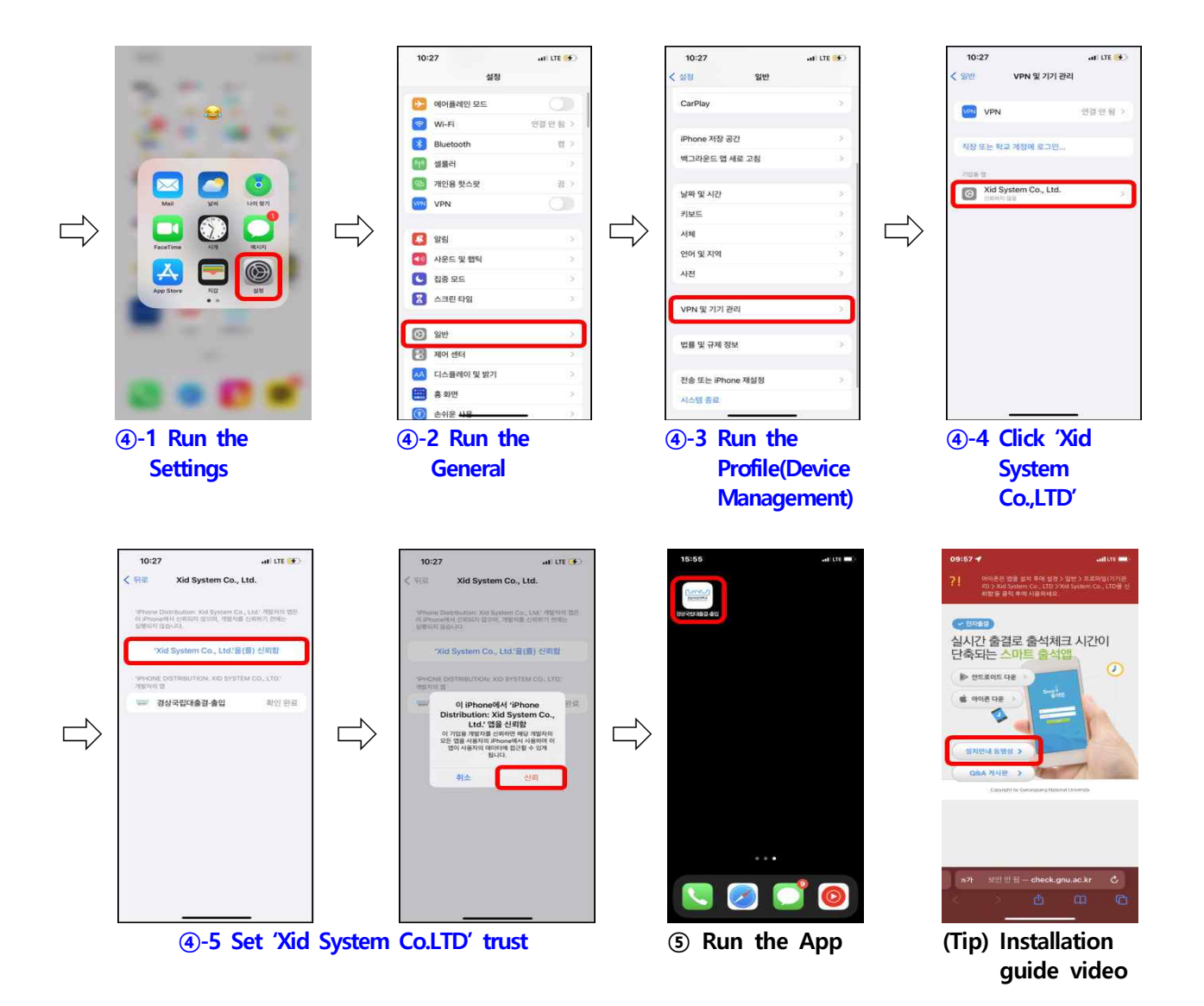

### ■ Installation via QR Code

① Access by scanning the QR code→②Click "I Phone Download" and Install the App→③Set "Xid System Co.,LTD" trust in Settings (③-1 Run the Settings > ③-2 Run the General > ③-3 Run the Profile(Device Management) > ③-4 Click 'Xid System Co.,LTD' > ③-5 Set 'Xid System Co.,LTD' trust) →④Run the App

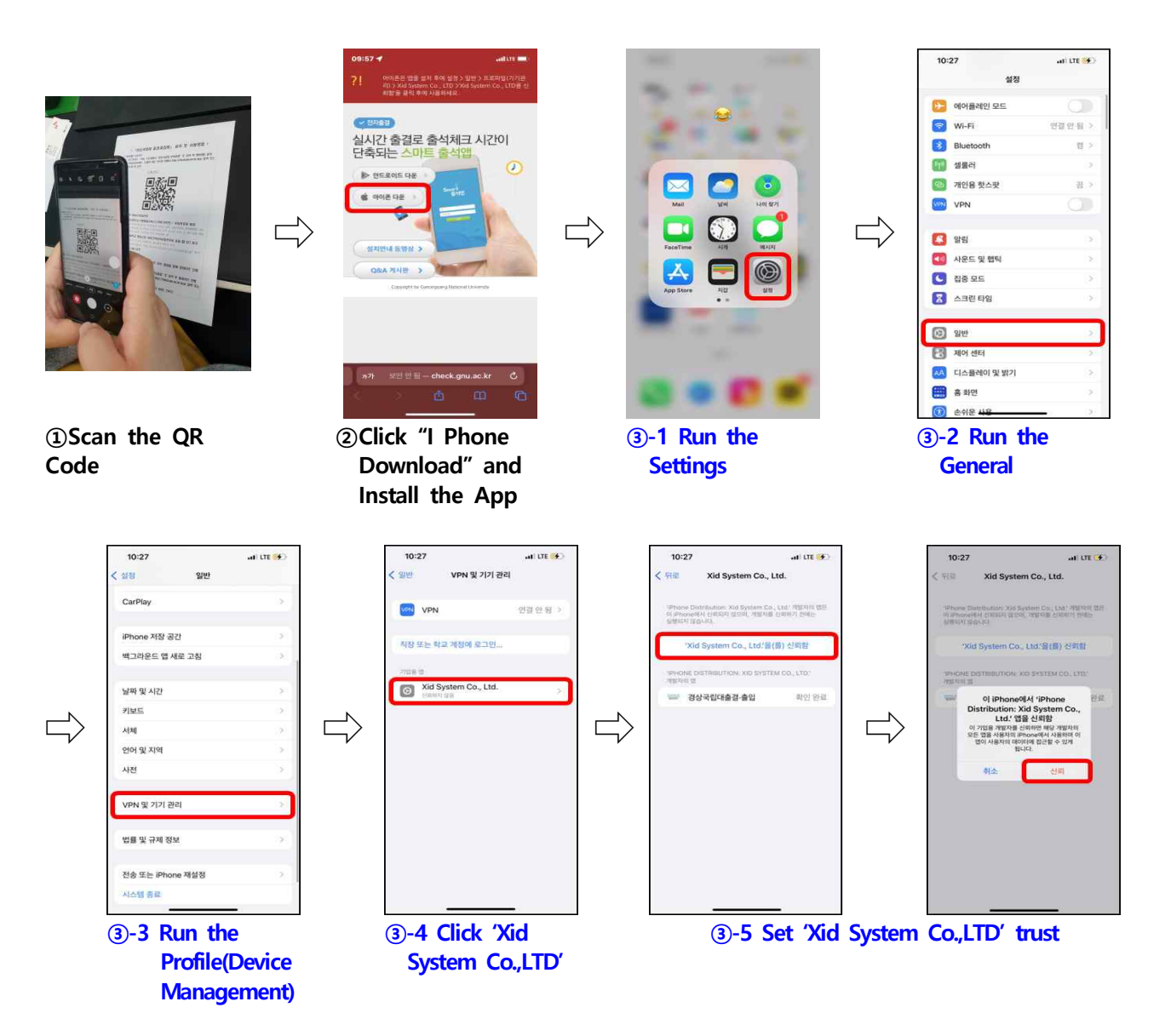

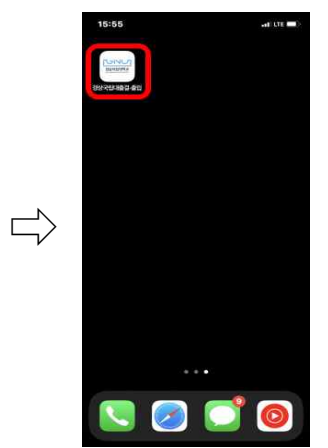

④ Run the App

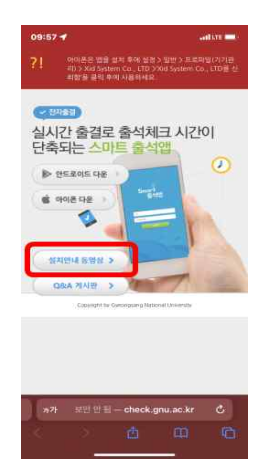

(Tip) Installation guide video